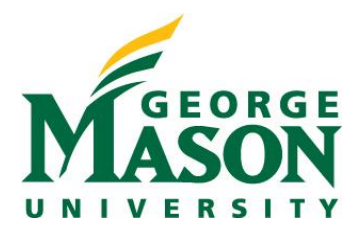

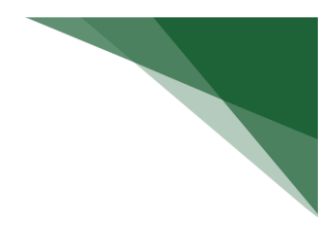

## **Respond to a Clarification Request**

If a reviewer has questions or requires you to provide additional information about disclosure profile or preapproval request, you will receive an e-mail notification indicating this. Review the request details and then respond to the request. Depending on the request, you may need to update your disclosure profile or pre-approval request. Log on to the system and navigate to your disclosure profile to respond to this request.

## To review the request details and submit your response

1. On the disclosure workspace, click **Submit Response**.

| Action Required                                                                           | İ |
|-------------------------------------------------------------------------------------------|---|
| Disclosure profile last<br>completed:<br>1/8/2021<br>Training last completed:<br>1/4/2021 |   |
| 1/4/2022                                                                                  | l |
| → Submit Response                                                                         |   |

Click Update on the request you are responding to.
 Note: There may be multiple clarification requests outstanding at the same time.

| Submit Response                                                                                                    |                                                                                                    |
|----------------------------------------------------------------------------------------------------|----------------------------------------------------------------------------------------------------|
| Clarifications have been requested regarding to the second second sec | Edit COI Clarification                                                                                                    |
| 1. Pending clarification requests:<br>Request<br>Date Requestor                                                                                                    | Clarification requested for Research certification for Juan Pablo (pi3)-TE0000087                                                                                                    |
| Update 12/10/2021 System<br>Administra                                                                                                    | <ol> <li>Request date:<br/>12/10/2021</li> <li>Requestor:<br/>System Administrator</li> <li>Request source:<br/>Research</li> <li>Request text:</li> <li>Request text:<br/>There are no items to display</li> </ol> |
|                                                                                                    | * Required OK Cancel                                                                                                    |

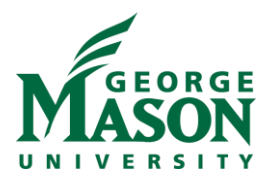

- 3. In the Request text field, review the request sent by the reviewer.
- 4. Review any attached documents.
- 5. In the Response text field, type your response to the reviewer and click **OK**. You can also attach documents that explain your response.

Note: If you responded to the reviewer's request in a document, you can add the document in the Response documents field.

6. Click **OK**.

After you have responded to all outstanding clarification requests, your Instruction Center will be updated accordingly. If your disclosure profile is in a No Action Required state, you can log off the system.